# Комплекс программ для моделирования процесса написания символов при чтении лекций (версия 2017 года)

# Попов А.А. аророу@vvoi.ru

Целью комплекса программ является отображение в электронной форме процесса написания символов на доске при чтении лекций. В результате для преподавателя становится возможным излагать материал с многочисленными формулами или с кодами компьютерных программ, ни прибегая к доске и мелу, но, используя традиционную форму изложения, когда к имеющейся последовательности добавляется по одному символу или малому графическому фрагменту [1, 2].

В новой версии, в сравнении с предыдущей версией [3], расширены функциональные возможности приложений Symbols, ReadPages, ReadSymbols, добавлены приложения ReadPages\_Bak, Delete\_All\_M, которые делают более удобной работу с комплексом программ. Добавлен класс **TwoSize.class**, позволящий увеличивать размеры символов. В класс CommentFrame добавлена дополнительная информация о новых символах и реализована возможность инвертировать цвета в окне с комментариями. Приложение BatFiles, а также классы finFrame, WindowDestroyer и Pilot остались без изменений, неизменным остался также формат информационных файлов Symb\_\*.txt.

#### 1. Файл Symbols.class

Программа предназначена для формирования файлов **Symb\_\*.txt** с символами и графическими фрагментами по специальному формату, позволяющему с помощью другой программы **ReadSymbols.class** выводить подготовленную информацию по одному символу или малому графическому фрагменту. Программа загружается с помощью командной строки

#### java Symbols

#### которая размещена в пакетном файле Symbos.bat.

В отличие от предыдущей версии комплекса программ здесь есть возможность, как размещать информацию в новом файле, так и добавлять информацию к ранее сформированному файлу. После загрузки программы появляется окно для выбора необходимого действия (рис. 1).

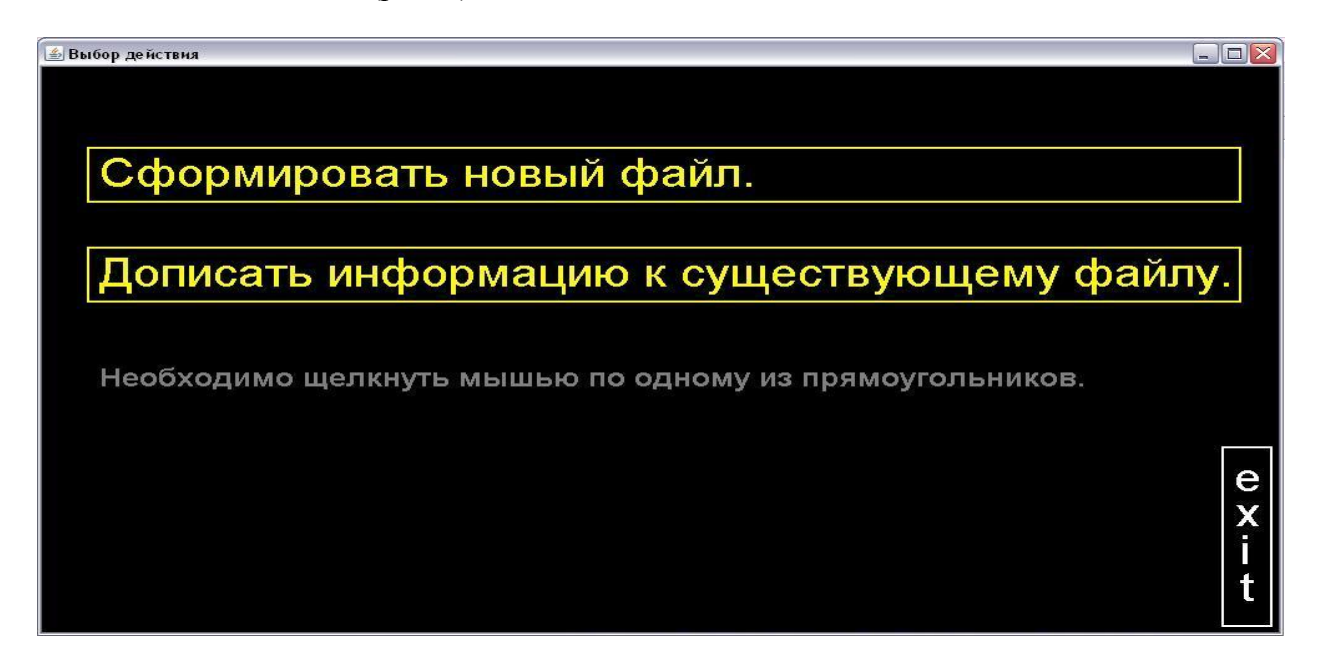

Рис. 1. Выбор действия при занесении информации в текущий файл вида Symb\_\*.txt.

При дополнении существующего файла необходимо щелкнуть мышью по нижнему прямоугольнику. В итоге появляется возможность выбрать конкретный файл для добавления к нему информации (рис.2).

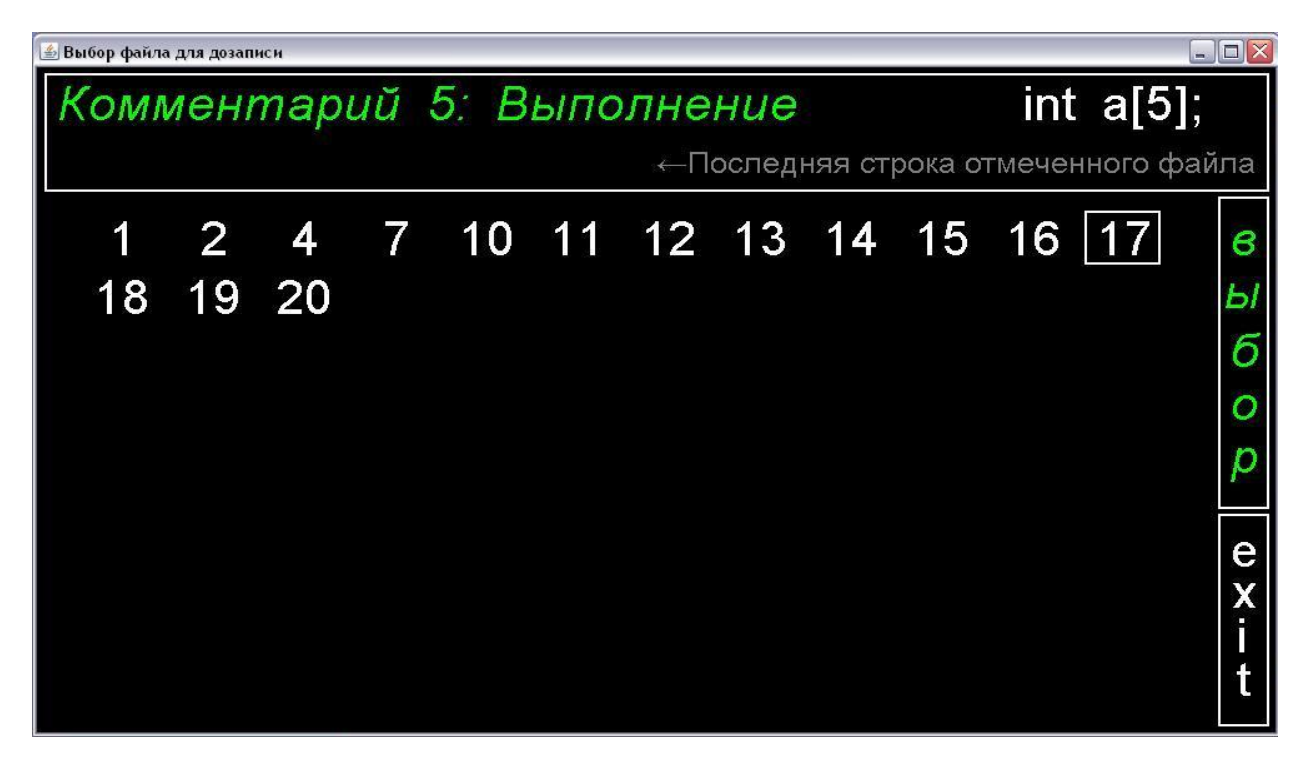

Рис.2. Выбор номера файла вида Symb\_\*.txt для добавления к нему информации.

Щелчком мыши отмечается номер файла, к которому необходимо добавить информацию. Затем необходимо щелкнуть мышью по прямоугольнику с надписью "выбор". Для исключения ошибки при выборе файла в верхней рамке выводится последняя строка файла, номер которого обведен малым прямоугольником. После выбора появляется окно с последней страницей выбранного файла (рис. 3).

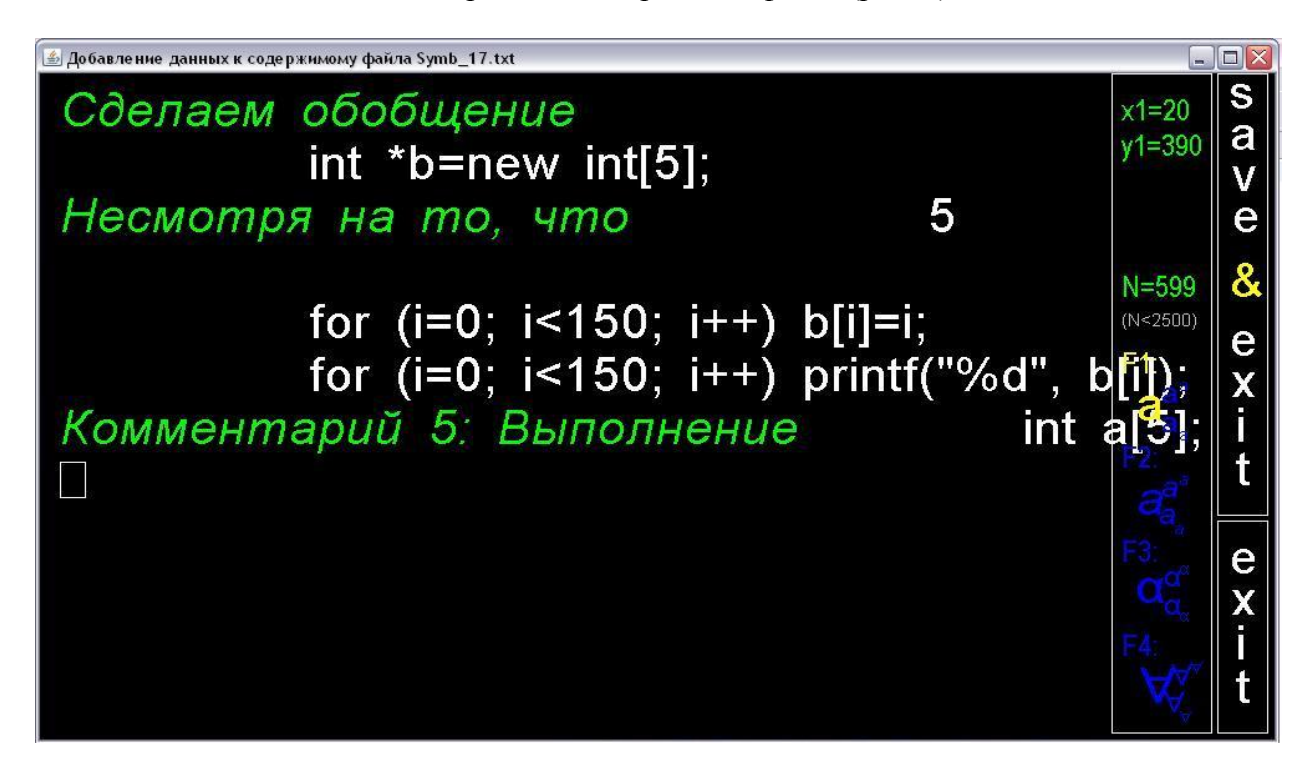

Рис.3. Окно для добавления информации к файлу Symb\_17.txt.

При формировании нового файла необходимо щелкнуть по верхнему прямоугольнику в исходном окне (рис. 1). В результате появляется окно для ввода информации в новый файл (рис. 4).

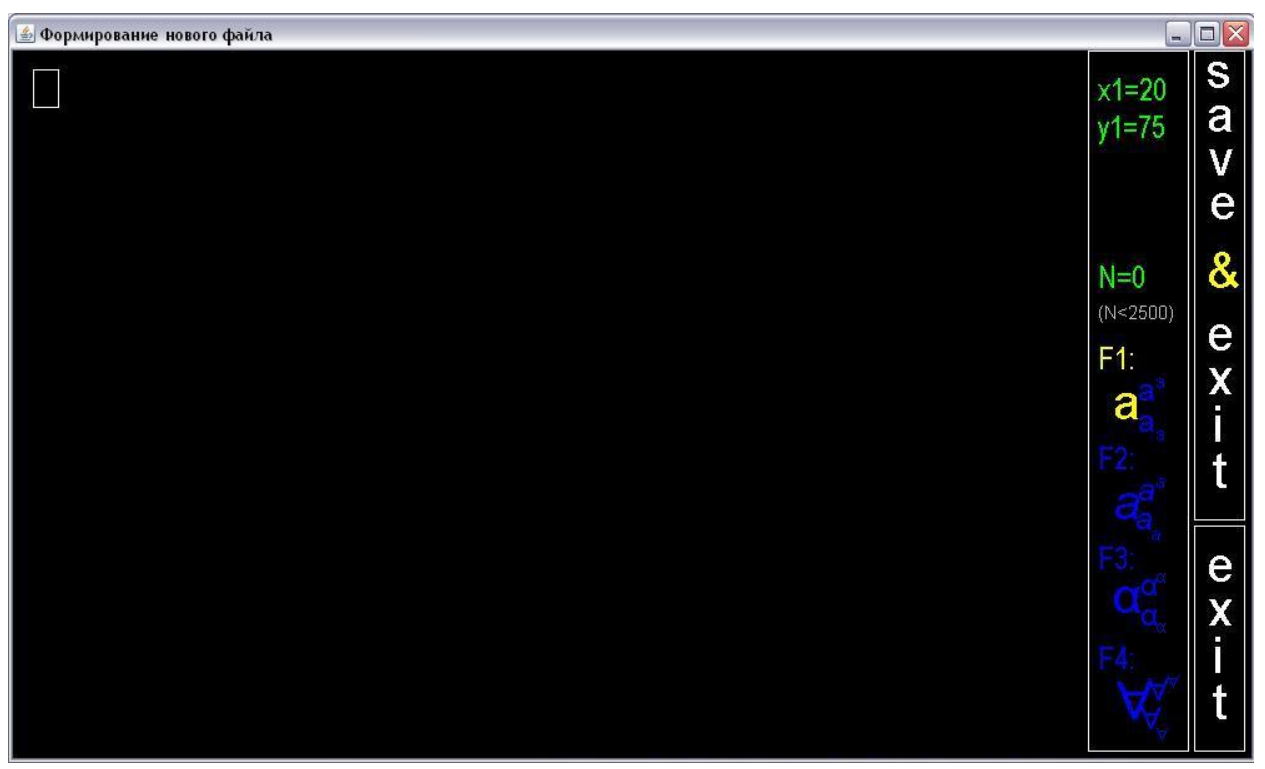

Рис. 4. Окно за занесения текстовой и графической информации в новый файл вида Symb\_\*.txt.

По окончанию ввода полная информация обо всех символах записывается в файл вида **Symb\_\*.txt**. При каждой записи проверяется наличие файлов указанного вида и автоматически определяется порядковый номер очередного файла.

3

Место ввода отмечено курсором в виде прямоугольника (рис. 3-4) положение которого можно корректировать, смещая вверх, вниз, влево, вправо при нажатии клавиш  $\uparrow, \downarrow, \leftarrow, \rightarrow$ . Курсор можно разместить в любом месте окна, устанавливая указатель мыши в нужное место окна и щелкая левой кнопкой. При наборе символов в пределах одной строки можно смещать курсор на 1 символ при нажатии пробельной клавиши и на 5 символов при нажатии клавиши **Esc**.

При наборе текста из нескольких строк переход к очередной строке происходит после нажатия клавиши Enter. Если курсор расположен вблизи нижней границы окна, то после нажатия клавиши Enter, он переводится в верхнюю часть окна, которая автоматически очищается. Каждый введенный символ теперь будет принадлежать новой странице.

В информационной части окна приведены координаты в пикселях для левого нижнего угла курсора. Ниже представлена информация о количестве введенных символов. Символы могут быть двух видов: обычный латинский и русский, наклонный латинский и русский. Переход от одного вида к другому происходит после нажатия клавиш **F1** и **F2**.

После нажатия клавиши F3 латинским буквам клавиатуры ставится в соответствие наиболее используемые в физике и математике греческие буквы. Здесь же приведены обозначения множеств натуральных, целых, рациональных, вещественных и комплексных чисел, обозначения окрестности точки и проколотой окрестности точки. Раскладку клавиатуры с греческими символами можно вывести на экран в отдельном окне, если указатель мыши разместить на символе F3, а затем нажать и удерживать в нажатом состоянии левую кнопку мыши (рис. 5). При освобождении кнопки мыши окно с дополнительной информацией закрывается.

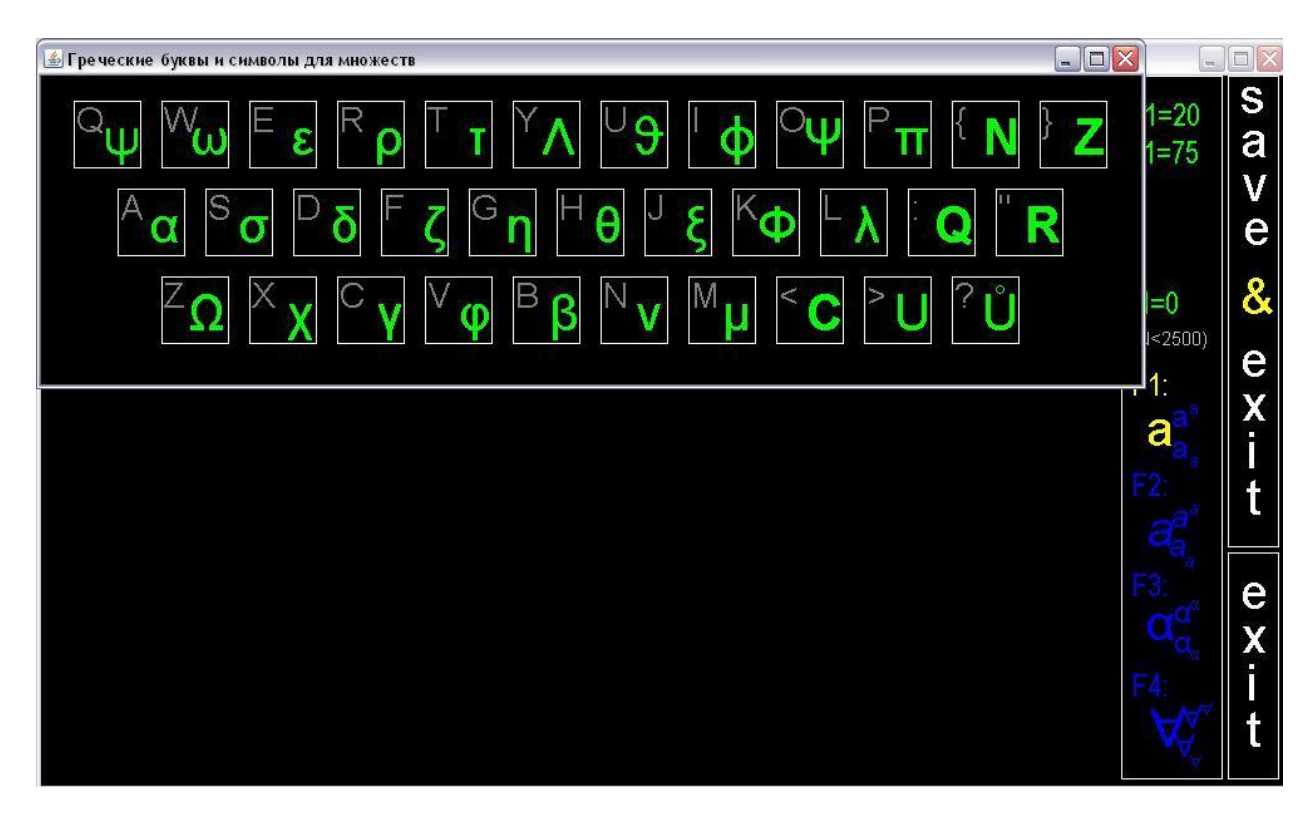

Рис. 5. Раскладка клавиатуры, обеспеченная нажатием клавиши F3.

Клавиша **F4** переводит клавиатуру в режим работы, когда на экран выводятся основные математические символы (рис. 6). Информацию о них можно получить, если указатель мыши разместить на символе **F4**, нажать и удерживать кнопку мыши.

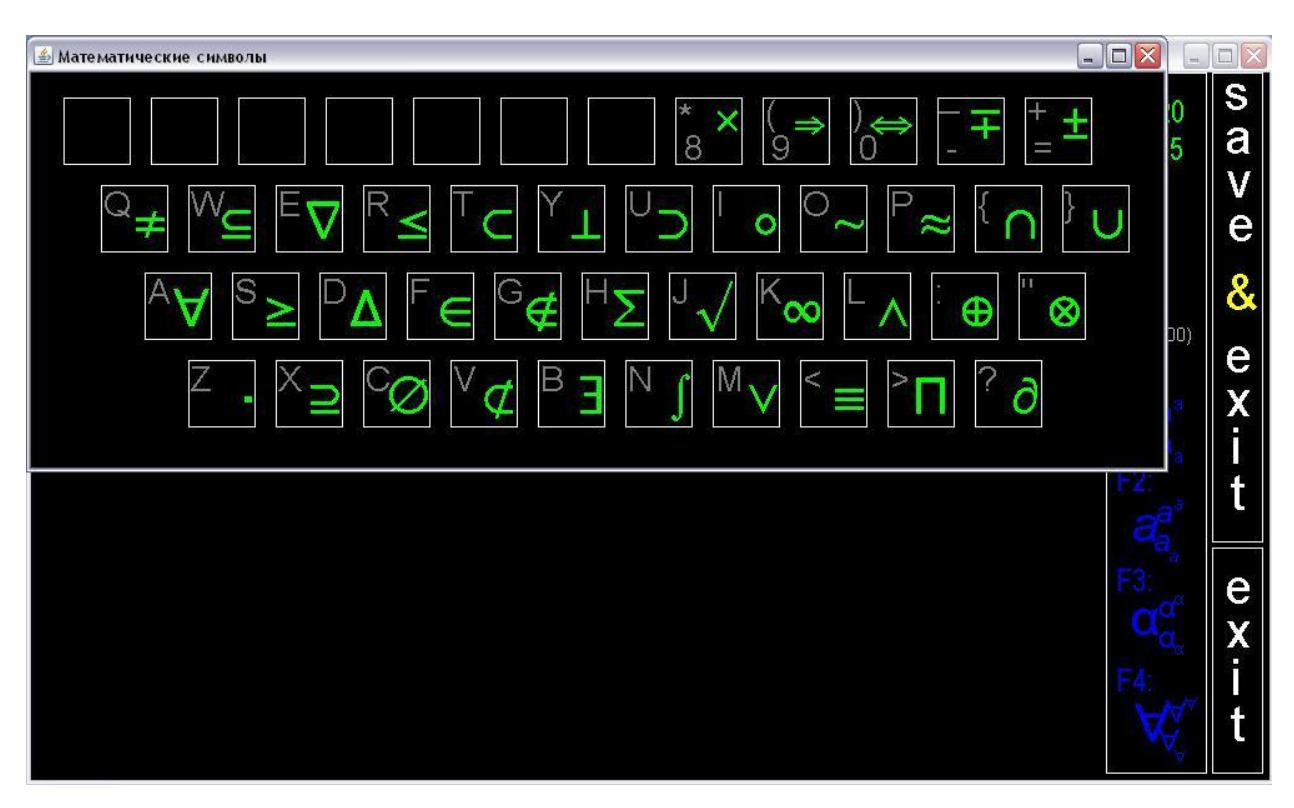

Рис. 6. Раскладка клавиатуры, обеспеченная нажатием клавиши F4.

В новой версии в режиме **F4** добавлено 5 символов, которые расположены в верхнем ряду. Из них символы следования и эквивалентности продублированы, поскольку ранее использованы в режиме **F5**.

Клавиши **PgUp** и **PgDn** позволяют перейти к шрифтам меньших размеров, уменьшить изображение курсора, а также поместить курсор в месте ввода индекса, субиндекса, показателей степени. Последний символ можно стереть, нажимая клавишу **Back-Space**.

Данная программа позволяет включать в информационный файл сплошную линию, пунктирную линию, линию со стрелкой, прямоугольник, эллипс и прямоугольник со скругленными углами. Переход в режим ввода графических примитивов производится после нажатия клавиши **F5** (рис.7).

В этом режиме курсор принимает вид малой окружности с зеленым заполнением только после щелчка левой кнопки мыши в том месте окна, где расположен ее указатель. Для вывода каждого примитива необходимо иметь в окне две таких "точки". Щелкая левой кнопкой мыши еще раз можно получить изображения второго курсора. Координаты обоих курсоров выведены в информационной части окна. Курсоры можно двигать с помощью клавиш  $\uparrow$ ,  $\downarrow$ ,  $\leftarrow$ ,  $\rightarrow$ . После нажатия клавиш "1", "2", "3", "4", "5", "6" основной клавиатуры на экран выводится линии или фигуры. Таблица соответствия между клавишами 1-6 и графическими компонентами приведена в информационной части окна. При появлении в окне выбранной компоненты изображения курсоров исчезает. С помощью клавиши "L" можно выводить кусочно-ломанную линию. В этом случае точка конца последнего отрезка становится точкой начала нового отрезка, т.е. изображение последнего курсора сохраняется.

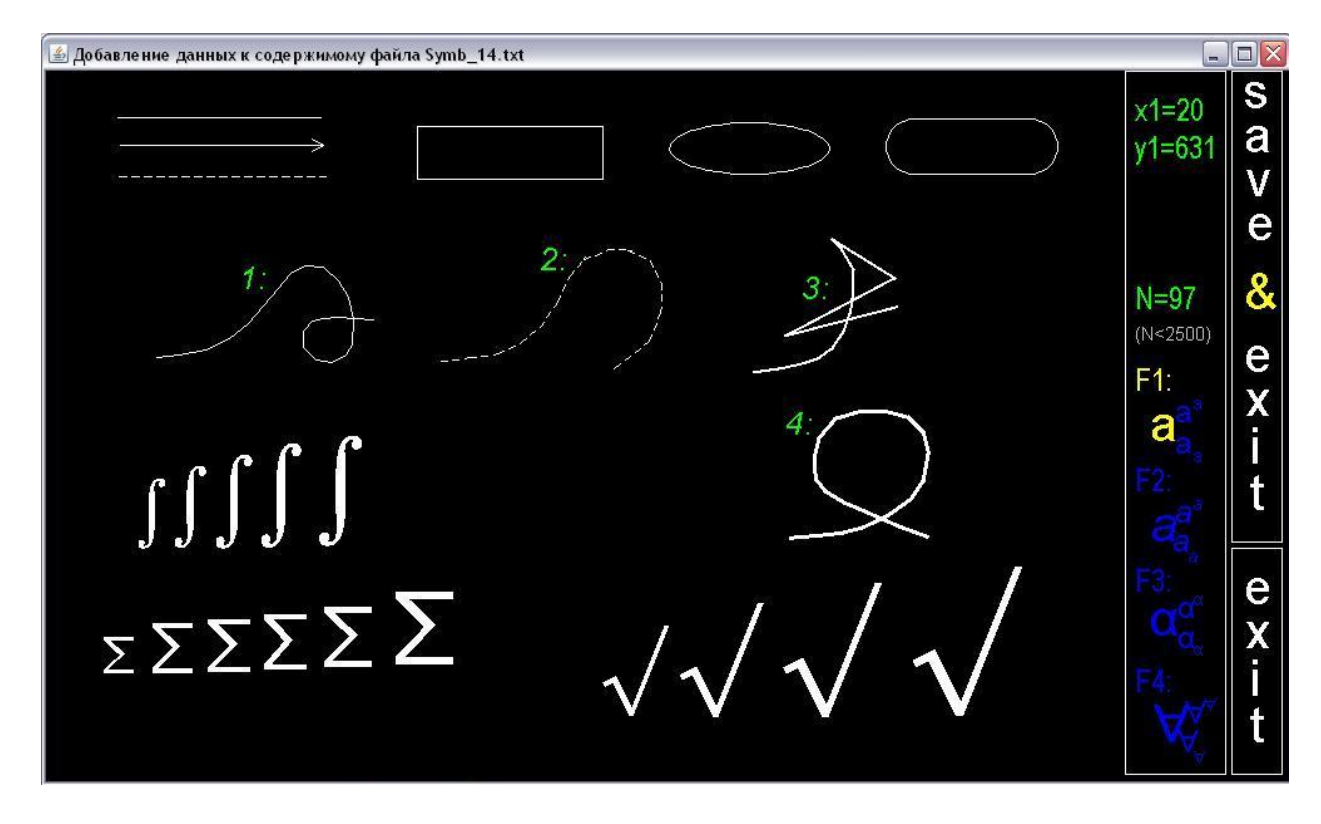

5

Рис. 7. Графические примитивы, вывод которых обеспечивается после нажатия клавиши F5.

Кривая 1 (рис. 7) составлена из малых отрезков с использованием клавиши "L".

В новой версии добавлена возможность выводить кусочно-ломанные линии толщиной 2 и 3 пикселя (кривые 3 и 4) при нажатии клавиш "D" и "T", и в виде пунктирной линии (кривая 2) при нажатии клавиши "P".

В графическом режиме, можно вывести большие круглые скобки, большие квадратные скобки и большие фигурные скобки. Данные символы рассматриваются здесь, как графические компоненты. Каждая из них вписывается в прямоугольную область, ограниченную по диагонали зелеными точечными курсорами. В этом же режиме можно вывести символы следования и эквивалентности, границы которых определяются горизонтальными координатами двух зеленых курсоров. В зависимости от разности этих координат возможен вывод символов следования и эквивалентности трех различных размеров, что в полной мере соответствует трем возможным размерам символов формируемых информационных файлов. Вывод указанных компонент происходит после нажатия клавиш "[", "]", "7", "8", "9", "0", "-", "=". Таблицу соответствия указанных клавиш с рассматриваемыми здесь графическими компонентами можно вывести в отдельном окне после нажатия и удерживания левой кнопки мыши, когда ее указатель наведен на символ **F5**.

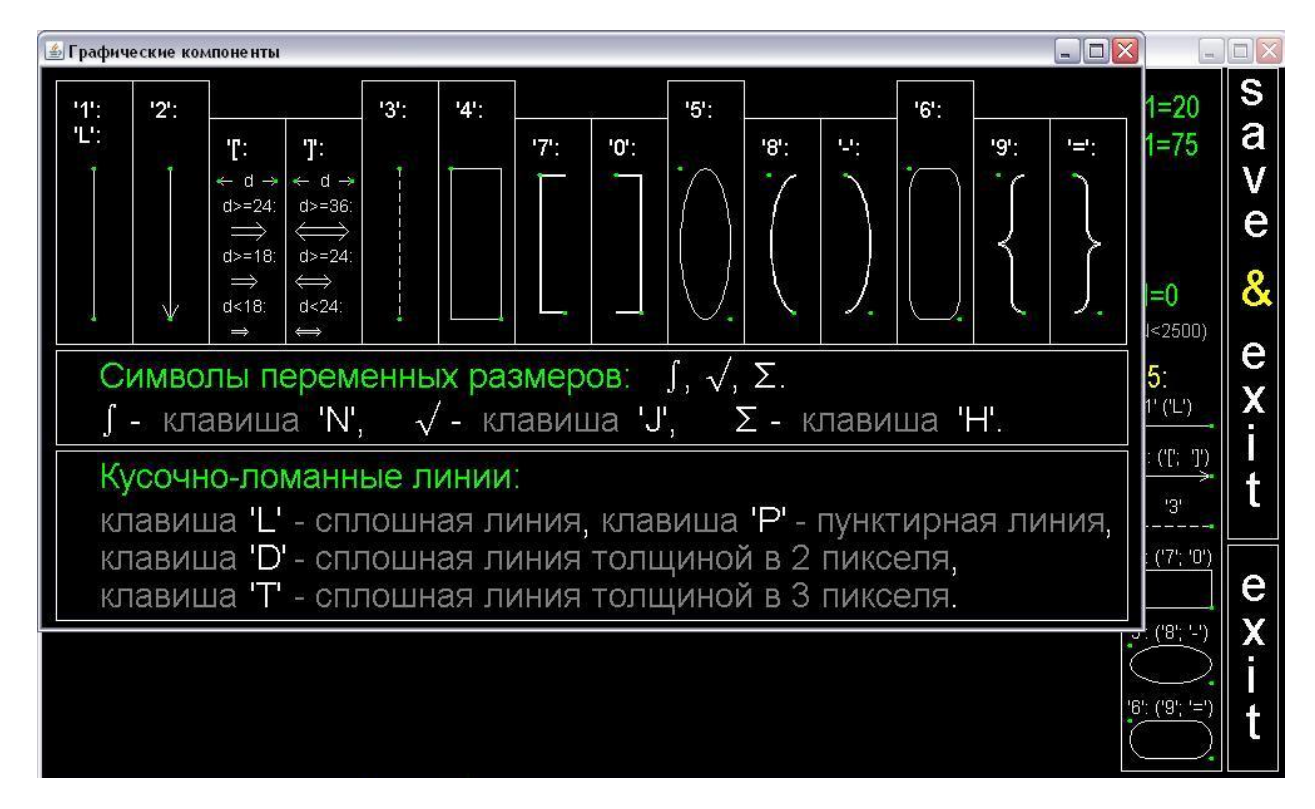

Рис. 8. Соответствие клавиш графическим примитивам в режиме F5.

В новой версии для режима F5 добавлена возможность ввода знаков интеграла, радикала и суммы переменных размеров (рис. 8). Для их ввода используются латинские буквы "N", "J" и "H", такие же, как и в режиме F4 для ввода тех же знаков. Размер шрифта определяется разностью ординат двух зеленых точечных курсоров и принадлежит отрезку [40, 120]. Из двух курсоров положение символа определяет нижний курсор. По отношению к нему символ будет располагаться справа и выше.

Для нанесения на экран экспериментальных точек они могут быть оформлены, как малые заполненные белыми пикселями прямоугольники или малые эллипсы. В частном случае, они могут стать малыми квадратами или малыми кругами. Если расстояния между пикселями двух курсоров, и в горизонтальном направлении, и в вертикальном направлении не превосходят 8 пикселей, то выводится прямоугольник или эллипс с заполнением, в противном случае без заполнения. Узкий прямоугольник шириной не более 4 пикселей воспринимается программой, как толстая линия, т.е. прямоугольник в данном случае выводится заполненный белым цветом.

Переход к режимам F1-F4 из режима F5 возможен только в том случае, когда на экране не осталось ни одного курсора. Эти курсоры можно убрать, нажимая клавишу Escape.

При завершении работы с программой следует иметь в виду, что кнопка закрытия окна заблокирована, но есть две области окна, щелкая по которым можно завершить программу. В одном случае программа завершается без записи, в другом случае с записью. При записи текущее окно закрывается и открывается окно с именем файла, в который занесена информация о символах и графических компонентах. Последнее окно закрывается традиционным способом, т.е. с помощью кнопки закрытия окна.

# 2. Файл ReadSymbols.class

Программа предназначена для посимвольного вывода на экран содержимого файлов **Symb\_\*txt**. Загрузка производится с помощью командной строки

#### java ReadSymbols Symb\_\*.txt

которую размещена в пакетном файле **ReadSymbos.bat** для посимвольного просмотра текущего сформированного файла. После имени файла **ReadSymbols** в командной строке следует имя файла для просмотра **Symb\_\*.txt**. Вместо звездочки необходимо задать порядковый номер рассматриваемого файла.

Каждое нажатие любой латинской буквы сопровождается выводом в окно очередного символа в данном случае из файла **Symb\_15.txt** (рис. 9). Здесь приведен фрагмент лекции по теме "Интегрирующий множитель" дисциплины "Дифференциальные уравнения".

При переходе на следующую страницу нижняя часть предыдущей страницы сохраняется на экране и исчезает только при заполнении текущей страницы на треть. К предыдущим страницам можно вернуться, нажимая клавишу **PgUp**. Переход к текущей странице производится с помощью клавиши **PgDn**. Клавиша **BackSpace** позволяет удалить последний символ в пределах текущей страницы.

При выводе символов с помощью программы **ReadSymbols.class** используются три цвета: белый, зеленый и желтый. Для инверсии цветов символов и фона достаточно нажать клавишу **Home** (рис. 10). В итоге та же информация представлена с помощью символов черного, синего и красного цвета на белом фоне. При нажатии клавиши **Enter** цветные символы в зависимости от цвета фона становятся белыми или черными. При повторном нажатии клавиши **Enter** символы вновь становятся трехцветными.

На месте очередного выводимого символа располагается курсор. Изображение курсора исчезает при отображении на экран последнего символа из текущего файла. Кроме того, в правой части появляется прямоугольная область с названием **Exit**. Щелкая по ней, можно завершить программу.

🏄 Данные из файла Symb\_15.txt

$$\mu(x,y)P(x,y)dx+\mu(x,y)Q(x,y)dy=0$$
  
$$\frac{\partial}{\partial y}\left[\mu(x,y)P(x,y)\right] = \frac{\partial}{\partial x}\left[\mu(x,y)Q(x,y)\right]$$
  
$$\frac{\partial\mu}{\partial y}P+\frac{\partial P}{\partial y}\mu=\frac{\partial\mu}{\partial x}Q+\frac{\partial Q}{\partial x}\mu$$
  
$$\frac{\partial\mu}{\partial y}P-\frac{\partial\mu}{\partial x}Q=\mu\left[\frac{\partial Q}{\partial y}-\frac{\partial P}{\partial x}\right]$$
  
$$P\frac{\partial}{\partial y}\ln\mu-Q\frac{\partial}{\partial x}\ln\mu=\frac{\partial Q}{\partial x}-\frac{\partial \Pi}{\partial x}$$

Рис. 9. Иллюстрация посимвольного вывода из текущего файла Symb\_15.txt.

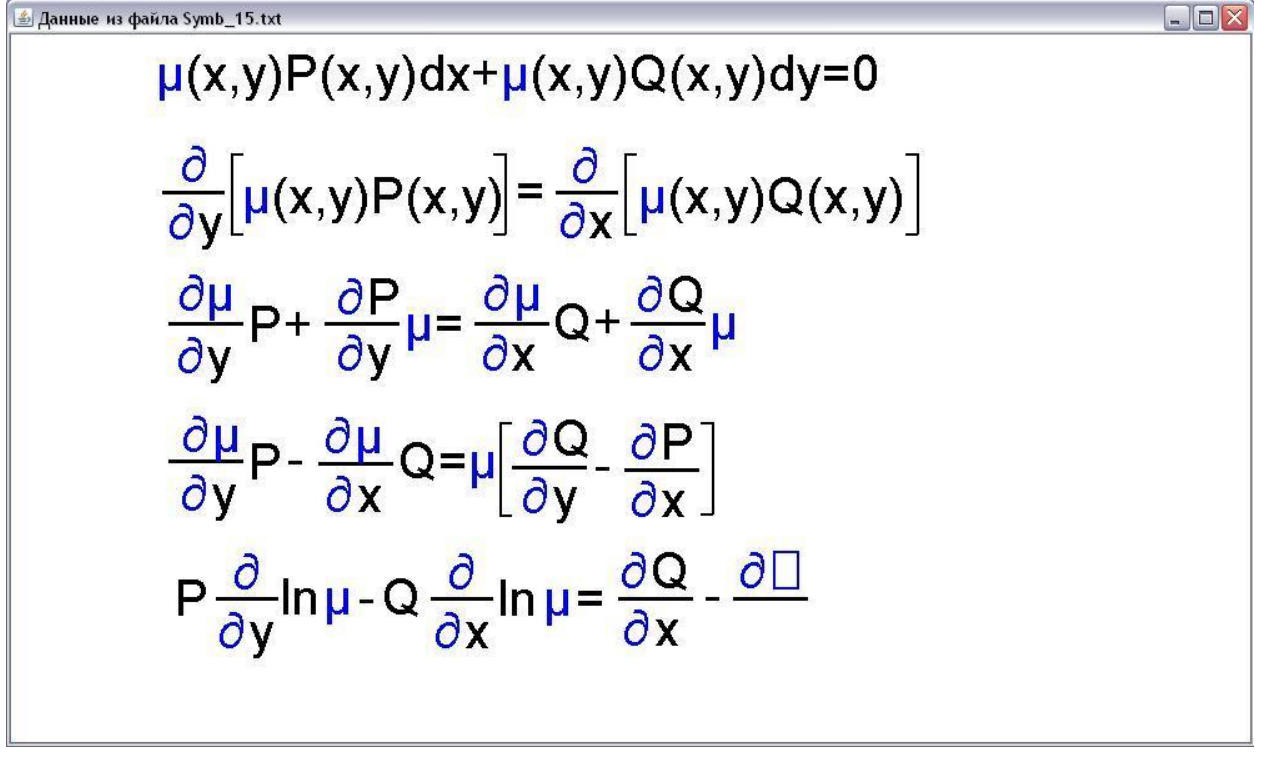

Рис. 10. Инверсия цветов после нажатия клавиши Ноте.

При завершении программы автоматически формируется файл M\_\*.txt. Номер файла M\_\*.txt соответствует номеру просматриваемого файла Symb\_\*.txt. Если файл M\_\*.txt удалить, то, возможен посимвольный просмотр текущего файла Symb\_\*.txt, начиная с первого символа.

Формулы могут иметь субиндексы, т.е. иметь более мелкие размеры в сравнении с индексами (рис.11).

Рис. 11. Выводимый текст, содержащий индексы и субиндексы.

В новой версии программа **ReadSymbols.class** дополнена вспомогательным классом **TwoSize.class**, с помощью которого можно создавать копии символов и выводить их в увеличенном виде в отдельном окне. При малых расстояниях видеопроектора от экрана субиндексы издалека могут быть плохо различимыми.

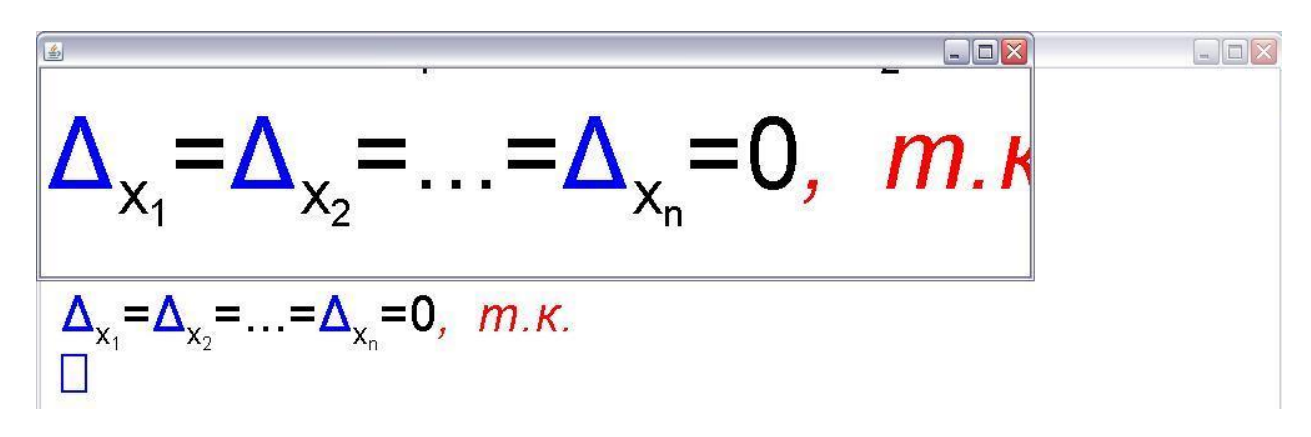

Рис. 12. В отдельном окне увеличена последняя строка.

Для того, чтобы увеличить тот или иной индекс и вывести его в отдельном окне с соответствующим окружением, достаточно нанести указатель мыши на мелкий символ, нажать левую кнопку мыши и удерживать ее в нажатом состоянии (рис 12). После освобождения кнопки мыши дополнительное окно закрывается, и программа возвращается в исходный режим.

#### 3. Файл ReadPages.class

# Файл загружается с помощью командной строки java ReadPages ,

которая размещена в пакетном файле **ReadPages.bat.** После загрузки этой программы становится возможным постраничный просмотр всех файлов вида **Symb\_\*.txt**. Переход от файла к файлу происходит после нажатия клавиш  $\uparrow$  и  $\downarrow$ . В правой части окна выводится номер текущего файла. Ниже в окне выведена область **Exit** для выхода из программы. Постраничный просмотр текущего файла производится с помощью клавиш **PgUp** и **PgDn**.

В данной программе предусмотрена возможность коррекции текущего файла Symb\_\*.txt. После нажатия клавиши Enter происходит переход программы в режим

коррекции. В новой версии можно редактировать не только символы, но и графические примитивы. Коррекция происходит в более сложном виде, поэтому для возможности возврата к моменту начала коррекции, автоматически создается резервная копия текущего файла, соответствующая общепринятой процедуре, т.е. создается файл с тем же именем, но с расширением "bak".

В данном режиме в правой части окна появляется информация, необходимая для ввода символов. В отличие от предыдущей версии для каждого графического примитива на экран выводятся его границы в виде двух синих малых кругов, охватывающие его по диагонали (рис. 13). Для вставки или удаления символов необходимо щелчком мыши между символами образовать курсор в виде прямого угла сине-зеленого цвета. При каждом нажатии клавиши **Delete** удаляется один символ, расположенный за курсором. Если удалить все символы в этом ряду, то происходит автоматический выход из режима коррекции с записью данных в новый файл.

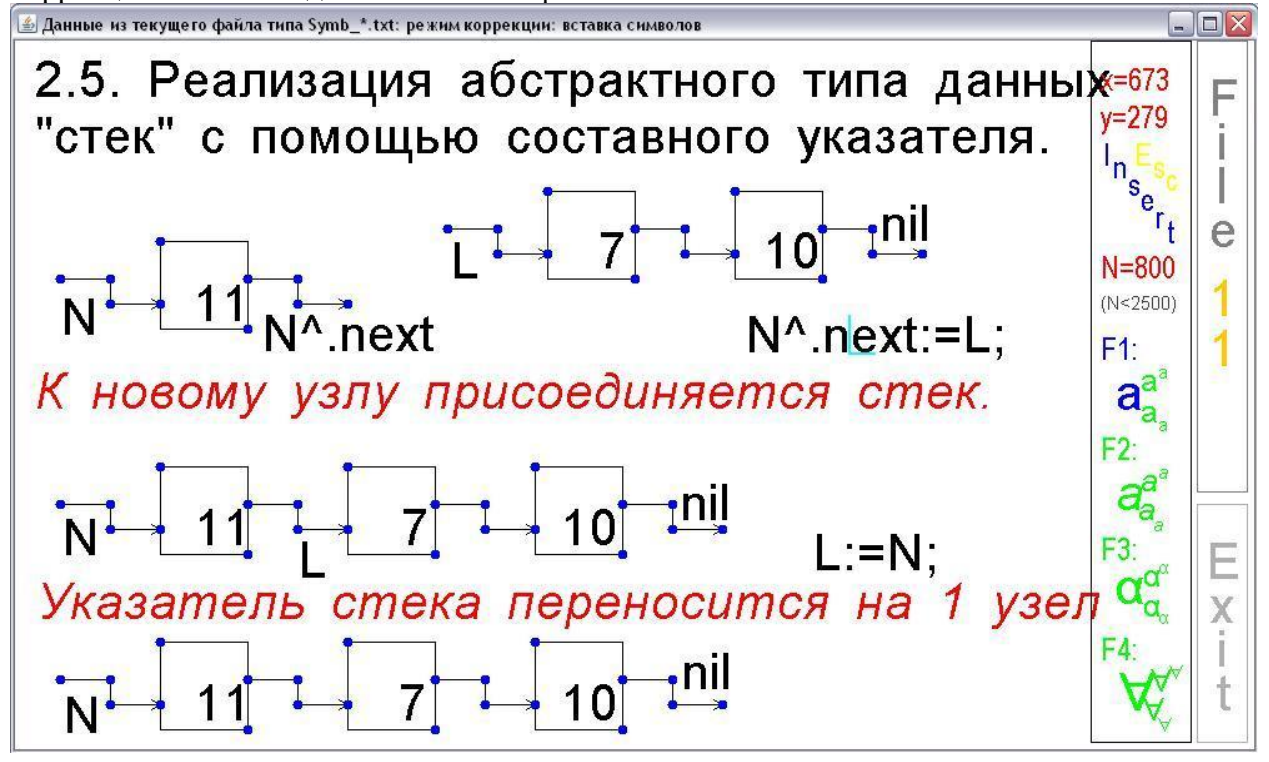

Рис.13. Режим коррекции с возможностью редактировать графические примитивы.

При нажатии клавиш с латинскими буквами в режимах **F1-F4** производится вставка символов после курсора. При нажатии клавиши **Insert** вместо вставки при вводе символов будет происходить режим замены. Также как и при удалении, после полной замены всех символов, расположенных за курсором производится автоматический выход из режима коррекции с сохранением измененных данных. При повторном нажатии клавиши **Insert** происходит возвращение программы в режим вставки.

Клавиши  $\uparrow, \downarrow, \leftarrow, \rightarrow$  позволяют двигать курсор. Причем вместе с курсором будет двигаться расположенная за ним часть строки, т.е. любую символьную строки можно разбить на части и разместить их в любой части окна. При нажатии клавиши **Escape** символы, следующие за курсором, больше не связаны с ним. Такой курсор можно продвинуть в любую часть окна и вывести за ним символ или группу символов. В данном случае положение курсора позволяет зафиксировать последовательность вывода символов при использовании программы **ReadSymbols.class**.

В новой версии в режиме вставки можно корректировать форму графических примитивов. Для этого необходимо щелкнуть мышью по синей "точке" того графического примитива, размеры которого необходимо изменить (рис. 14). Отмеченная "точка" становится красной. Далее с помощью клавиш  $\uparrow$ ,  $\downarrow$ ,  $\leftarrow$ ,  $\rightarrow$  можно изменить размеры графического примитива, двигая красную точку.

При необходимости графический примитив с красной точкой можно удалить, нажимая клавишу **Delete** (рис. 15). После удаления в данном случае прямоугольника программа автоматически выходит из режима коррекции с сохранением последних данных.

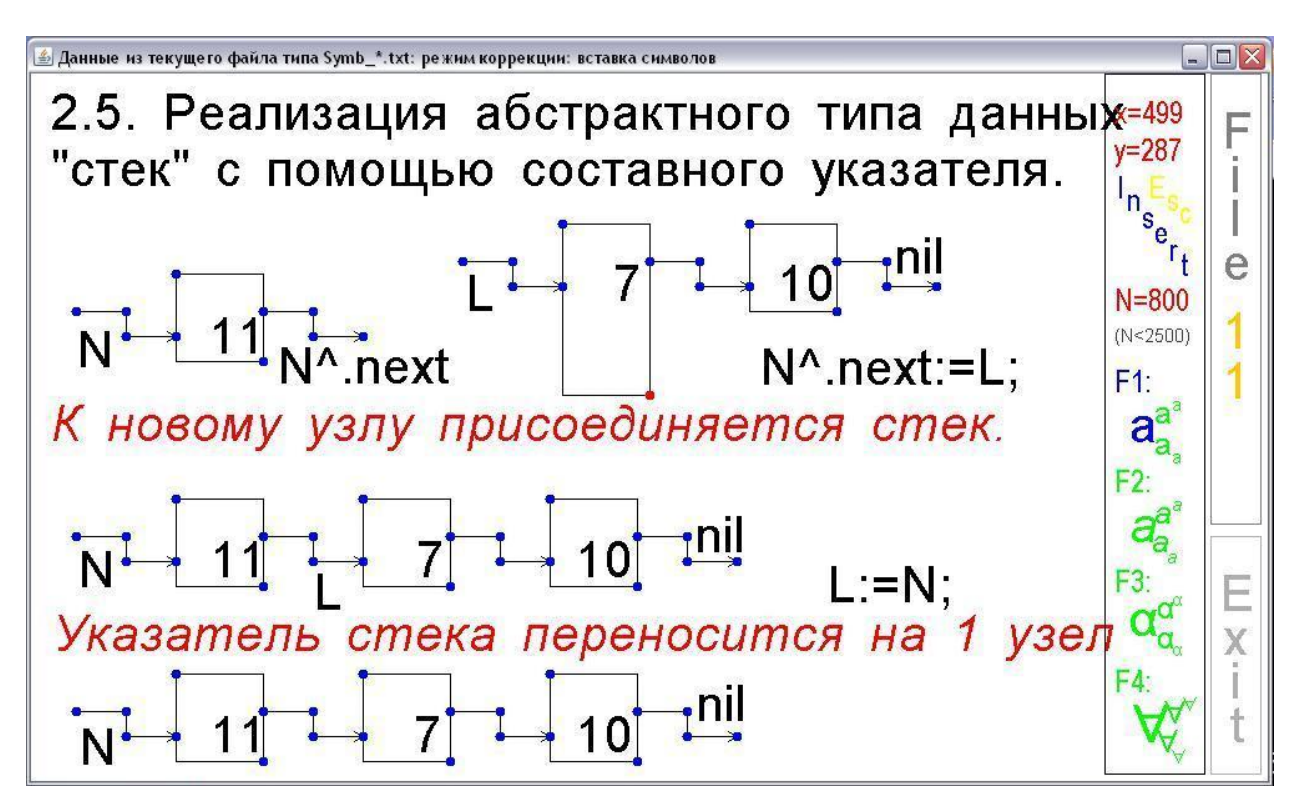

Рис.14. Квадрат с элементом "7" при изменении координат красной точки преобразован в прямоугольник.

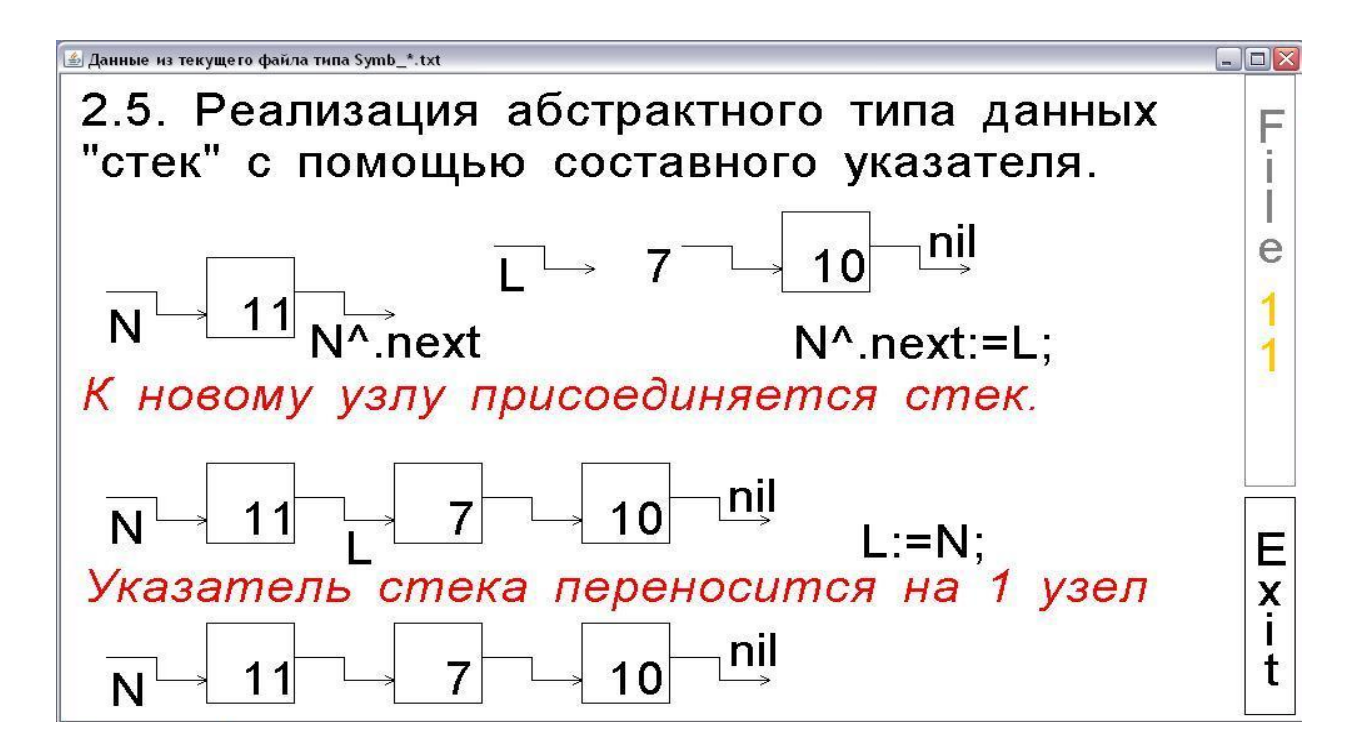

Рис.15. Удален прямоугольник, охватывающий элемент "7".

Элемент "7" вновь можно охватить квадратом, если реализовать режим вставки графического элемента. В режиме коррекции необходимо выделить красной точкой элемент, перед которым производится вставка. В данном случае – это отрезок прямой. Затем перейти в режим **F5** для вставки графических примитивов. Далее необходимо выполнить процедуру включения графического элемента, как в программе **Symbols.class**: щелкнуть два раза по полю окна, при этом образуются два зеленых курсора (рис. 16) и нажать цифру "4" основной клавиатуры. В результате выводится квадрат, который вписывается в область, ограниченную по диагонали зелеными курсорами. После восстановления вначале измененного, а затем удаленного квадрата программа выходит из режима коррекции с сохранением последних изменений.

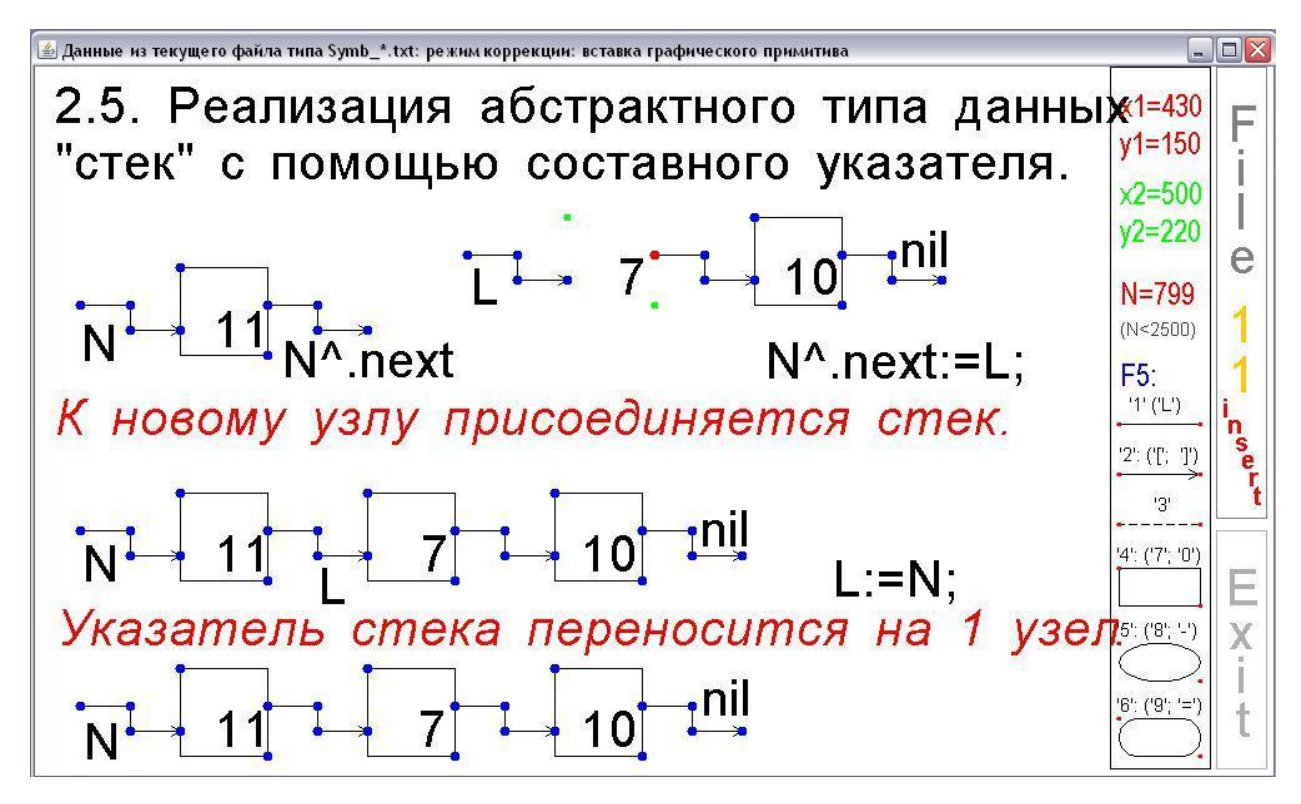

Рис.16. Порядок вставки графического примитива.

При работе с графическими примитивами переход в режим **F5** производится только для вставки. Во всех остальных случаях графические примитивы можно редактировать, находясь в режимах **F1-F4**.

### 4. Файл ReadPages\_Bak.class

Файлы Symb\_\*.txt и Symb\_\*.bak являются двоичными, что требуют для их просмотра использование специальных программ. В части 3 данного сообщения рассмотрена программа ReadPages.class для просмотра и изменения файлов Symb\_\*.txt. В данной части анализируется программа ReadPages\_Bak.class, необходимая для просмотра файлов Symb\_\*.bak. Программа загружается с помощью командной строки

#### java ReadPages\_Bak,

которая размещена в пакетном файле **ReadPages\_Bak.bat.** После загрузки появляется окно для просмотра файлов с расширением **Symb\_\*.bak** (рис.17).

В данной программе определены функции просмотра текущего файла **Symb\_\*.bak** с помощью клавиш **PgUp** и **PgDn**, переход к следующему файлу или возврат к предыдущему при нажатии клавиш  $\uparrow$  и  $\downarrow$ .

Если у пользователя после просмотра того или иного файла возникнет необходимость перевести его в основные файлы, т.е. файл с расширением **\*.txt**, необходимо щелкнуть по соответствующему полю в правом верхнем углу окна (рис. 17). Далее необходимо следовать выводимым в окно комментариям. После щелчка по левому прямоугольнику (рис. 18) файл **Symb\_13.bak** переходит в разряд основных файлов.

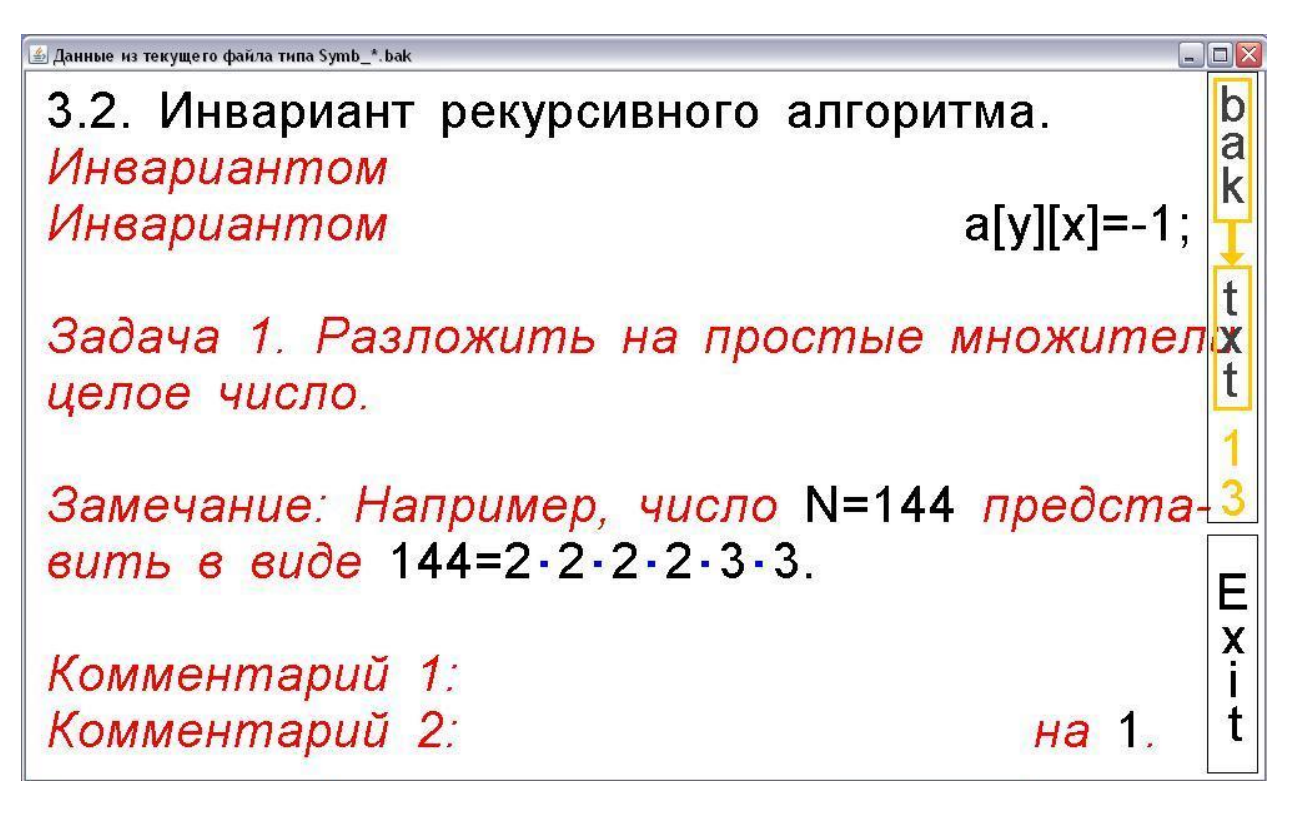

Рис.17. Просмотр файлов Sym\_\*.bak.

| 🛃 Данные из текущего файла типа Symb_*.bak 💷 💷 🔯                                  |                                                         |             |  |
|-----------------------------------------------------------------------------------|---------------------------------------------------------|-------------|--|
| 3.2. I<br>Инва                                                                    | Инвариант рекурсивного алгори<br>приантом               | Iтма. k     |  |
| Инва                                                                              | риантом                                                 | a[y][x]=-1; |  |
| 3.                                                                                | Файл Symb_13.txt уже существует                         | ! ела       |  |
| ų s                                                                               | Заменить существующий файл. Не заме                     | енять.      |  |
| Замсчание, напрамер, часло н-т+т прессила- <u>3</u><br>вить в виде 144=2·2·2·3·3. |                                                         |             |  |
| Kann                                                                              |                                                         | E           |  |
| Комм                                                                              | лентарии 1:<br>лентарий 2:                              | на 1.       |  |
| вить<br>Комм<br>Комм                                                              | ь в виде 144=2·2·2·2·3·3.<br>ментарий 1:<br>ментарий 2: | на 1.       |  |

Рис.18. Процесс преобразования файла Sym\_13.bak в файл Symb\_13.txt.

# 5. Файл Delete\_All\_M.class

В процессе сопровождения лекций для каждого просмотренного файла вида Symb\_\*.txt образуется файл M\_\*.txt с тем же номером. В файл M\_\*.txt заносится информация о количестве просмотренных символов. Если количество записанных символов равно количеству символов в текущем файле Symb\_\*txt, то этот файл не учитывается при дальнейшем чтении информационных файлов. Когда просмотрены все файлы вида Symb\_\*.txt образуется огромное количество вспомогательных файлов M\_\*.txt. При повторном чтении того же курса лекций, пусть даже в новой последовательности, все вспомогательные файлы необходимо удалить. Поскольку все файлы программного комплекса находятся в одной папке, то для исключения неприятностей, связанных со случайным удалением, все файлы M\_\*.txt удаляются программным путем с помощью командной строки

#### java Delete\_All\_M,

которая расположена в пакетном файле Delete\_All\_M.bat.

### 6. Файл BatFiles.class

В лекции может использоваться несколько файлов вида **Symb\_\*.txt**. Каждый из них загружается с помощью командной строки

#### java ReadSymbols Symb\_\*.txt

Причем необходимо предусмотреть варианты, когда следует вернуться к уже ранее посимвольно прочитанному файлу. Для реализации всех вариантов необходимо составить пакетный файл. Этот файл должен содержать специальную программу, которая позволяет переходить от одной командной строки к другой строке не только в прямом направлении, но и обратном. Например, если в файле **Lect\_1.bat** предполагается посимвольно просмотреть три файла вида **Symb\_\*.txt** с номерами 1, 2 и 3, то пакетный файл будет иметь вид:

```
@echo off
:100
java Pilot 1
if errorlevel 4 goto 4
if errorlevel 3 goto 3
if errorlevel 2 goto 2
java ReadSymbols Symb_1.txt
goto 100
:2
java ReadSymbols Symb_2.txt
goto 100
:3
java ReadSymbols Symb_3.txt
goto 100
:4
```

Файл **Pilot** является файлом-менеджером, обеспечивающим перемещение по пакетному файлу. Завершаясь с различными кодами, он обеспечивает переход к нужной командной строке вида

#### java ReadSymbols Symb\_\*.txt .

После выполнения этой командной строки происходит возврат к файлу **Pilot**. Пакетный файл может содержать до нескольких десятков строк, поэтому файлы указанного вида формируются автоматически с помощью программы **BatFiles**. Эта программа запускается при использовании командной строки

#### java BatFiles

которая располагается в пакетном файле BatFiles.bat.

После запуска программы появляется окно с двумя панелями (рис 19). На левой панели выведены номера всех файлов вида **Symb\_\*.txt**. На пустую правую панель необходимо перенести номера тех файлов **Symb\_\*.txt**, которые составят информацию об очередной лекции. В нижней части экрана для файла с отмеченным номером выведена его первая строка, что дает возможность сделать правильный выбор при включении этого файла в очередную лекцию. Для переноса номера с левой панели на правую панель необходимо отметить нужный номер, нажимая и не отпуская левую кнопку мыши, передвинуть указатель мыши на правую панель и освободить кнопку. Номера файлов на правой панели можно переставлять местами, а также возвращать их на левую панель. После щелчка мыши по полю "Save & Exit" программа завершает работу с формированием очередного пакетного лекционного файла Lect\_\*.bat. В этом файле содержатся командные строки вида java ReadSymbols Symb\_\*.txt в нужной последовательности.

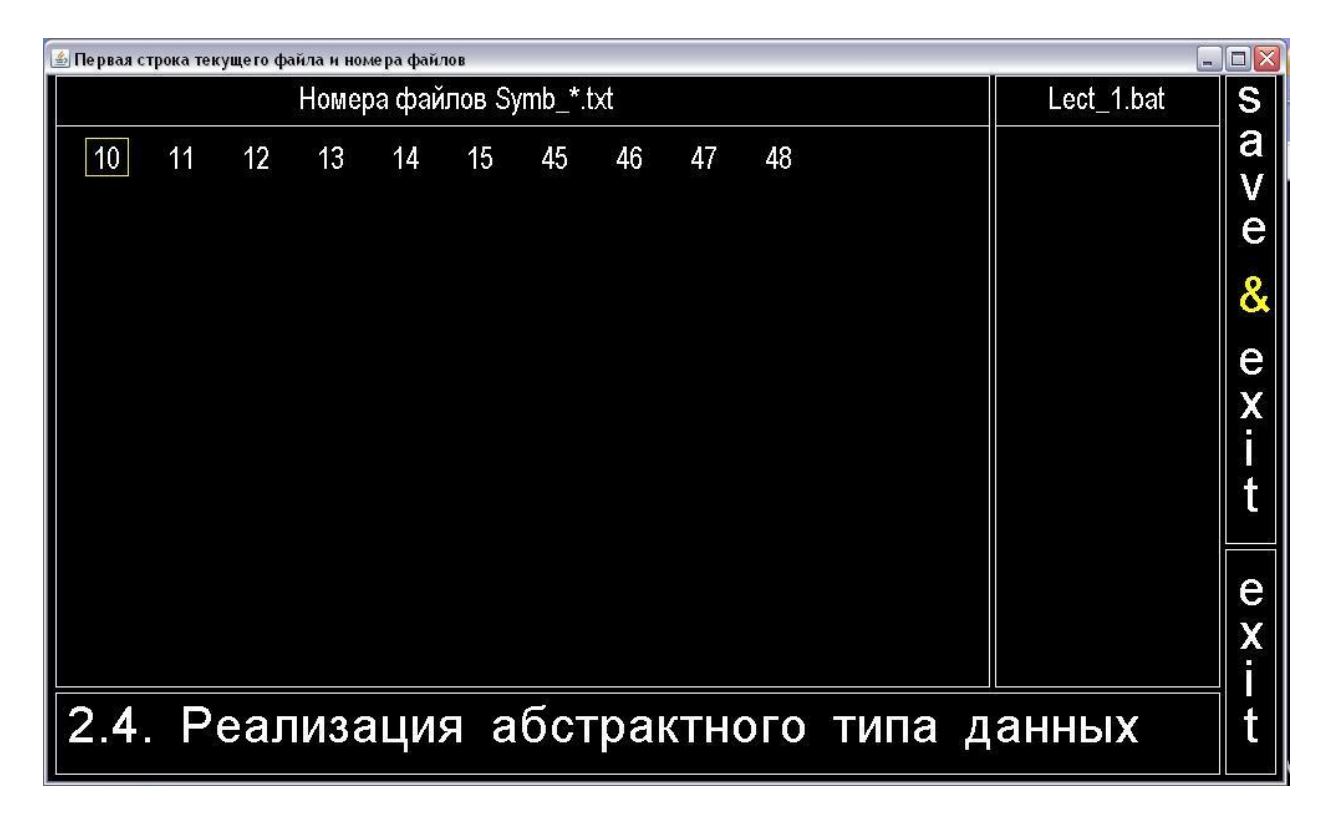

Рис. 19. Окно для визуального проектирования пакетного файла Lect\_1.bat.

При формировании нового пакетного файла номера уже использованных файлов Symb\_\*.txt не включаются в поля окна, формируемого программой BatFiles. Программа BatFiles предварительно анализирует все сформированные файлы вида Lect\_\*.bat, а затем блокирует все встретившиеся номера информационных файлов Symb\_\*.txt. Когда все файлы Symb\_\*.txt распределены по лекциям, то программа BatFiles выдает соответствующий комментарий.

# 7. О дополнительных файлах программного комплекса (WindowDestroyer, CommentFrame, finFrame, TwoSize)

Для обеспечения работы программного комплекса используются четыре дополнительных файла, которые загружаются автоматически и неотделимы от рассмотренных выше классов. Рассмотренные ранее программы используют класс Frame, который дает возможность образовывать окна. Файл WindowDestroyer.class необходим для корректного закрытия окон, поэтому данный класс используется всеми файлами. Файл CommentFrame.class создает дополнительное окно, в которое помещается комментарии с

раскладкой клавиатуры для ввода греческих букв, математических символов и графических примитивов. Этот класс используется Symbols.class файлами И **ReadPages.class**. Файл finFrame.class создает дополнительное окно, в которое помещается информация о сформированных файлах Symb\_\*.txt и Lect\_\*.bat. Этот класс загружается программами Symbols.class и BatFiles.class. В новой версии добавлен класс TwoSize.class, который используется программой ReadSymbols.class и необходим для временного увеличения размеров символов.

# 8. Работа с файлами Lect\_\*.bat при чтении лекций

В пункте 6 приведен примерный вид пакетного лекционного файла. При его загрузке в первую очередь запускается программа **Pilot.class**, которая выводит меню в виде последовательности прямоугольников.

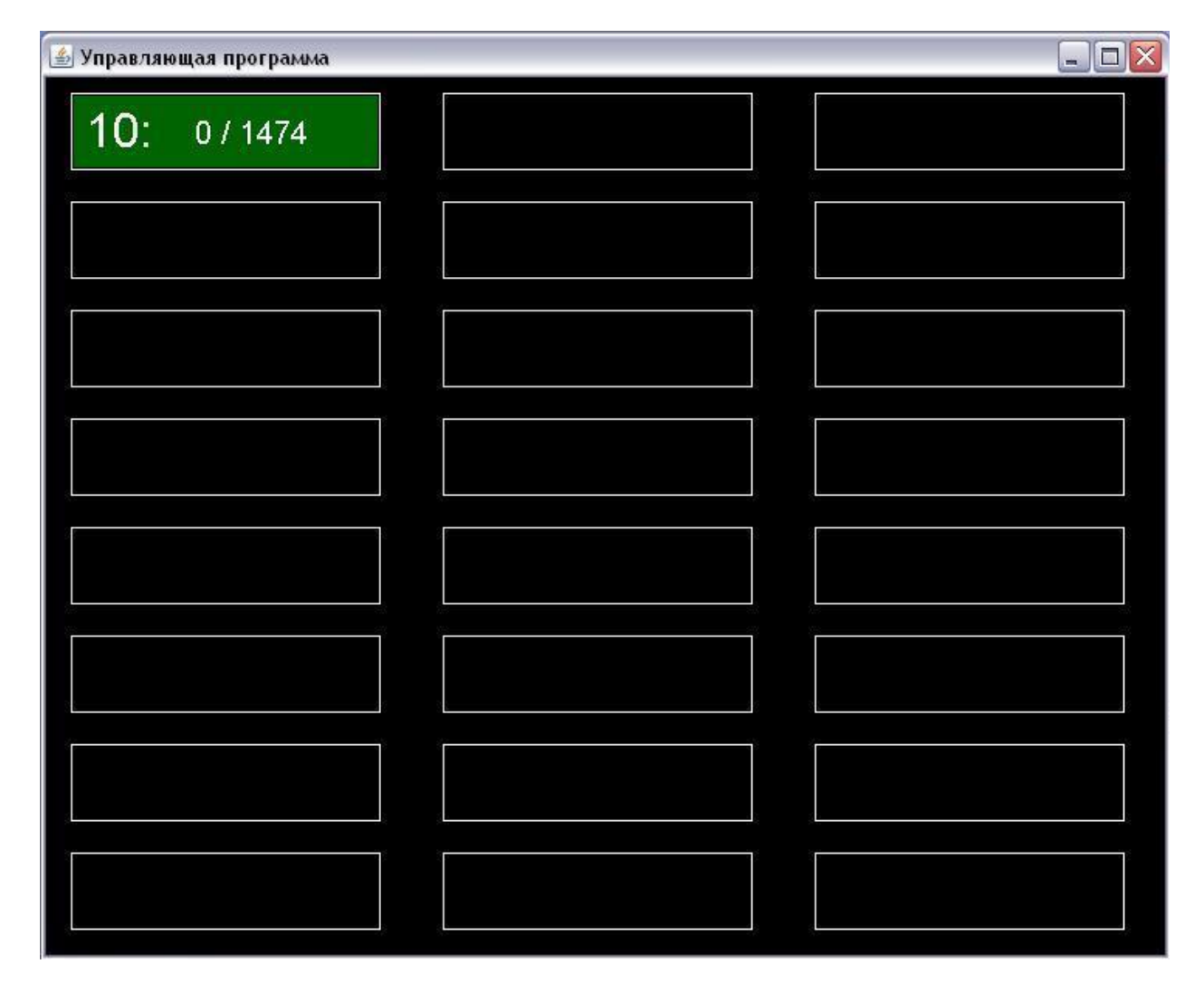

Рис. 20. Окно начальной загрузки лекционного пакетного файла Lect\_1.bat.

При первой загрузке файла Lect\*.bat меню содержит один прямоугольник (рис.20), т.е. остальные части пакетного файла недоступны. В прямоугольнике указаны три числа: номер файла Symb\_\*.txt (число в левой части прямоугольника) и два числа, заданные в виде дроби, в знаменателе которой указано количество символов в загружаемом файле Symb\_\*.txt, а в числителе количество прочитанных символов. При нажатии клавиши Enter программа Pilot.class завершается с кодом, равным 1. Этот код не может быть обработан условными операторами if. В результате запускается первая

командная строка, содержащая программу **ReadSymbols.class** и информационный файл Symb \*.txt. После посимвольного просмотра файла Symb \*.txt и завершения работы программы **ReadSymbols.class**, автоматически происходит повторная загрузка программы Pilot.class. В результате загрузки в окне появляется меню с двумя прямоугольниками. Меню в программе Pilot.class увеличивается на один прямоугольник после полного просмотра очередного информационного файла. В меню всегда выделен последний прямоугольник, который соответствует еще не просмотренному файлу. Лля постраничного просмотра ранее прочитанных символов можно выбрать любой прямоугольник, двигаясь по меню с помощью клавиш ↑ и ↓. Последний прямоугольник с надписью Exit появляется, когда полностью просмотрены все файлы Symb\_\*.txt, включенные в лекционный пакетный файл. В этом случае после нажатия клавиши Enter программа **Pilot.class** завершается с кодом, равным значению последней метки пакетного файла Lect\_\*.bat. В результате работа пакетного файла завершается. Код завершения пакетного файла генерируется также программой **Pilot.class** после нажатия клавиши **End**, что дает возможность прервать лекцию в любом месте.

#### Литература

1. Попов А.А. Отображение в электронной форме процесса написания символов на доске при чтении лекций по дисциплинам из области точных наук. Материалы IV Всесоюзной научно-практической конференции МарГУ, 2007, с. 120-124.

2. Попов А.А. Программирование на языке Java приложений для сопровождения и иллюстрации лекций // В сборнике: Информатизация инженерного образования ИНФОРИНО -2014. Труды международной научно-практической конференции. 2014. С. 121-122.

3. Попов А.А. Комплекс программ для моделирования процесса написания символов при чтении лекций. Фонд алгоритмов и программ СО РАН, 2013. Свидетельство о регистрации программы № PR13036.